## Junior Officiating Online Training

1) Login to sportsengine - https://user.sportngin.com/users/sign\_in

| <b>%</b> sportsengine                                       |
|-------------------------------------------------------------|
| Sign In Enter Email or Phone                                |
| CONTINUE                                                    |
| Don't have an account?<br>CREATE ACCOUNT                    |
| What's SportsEngine?<br>Need Help? SportsEngine Help Center |

2) You will see USA Volleyball Academy once you login - click LAUNCH

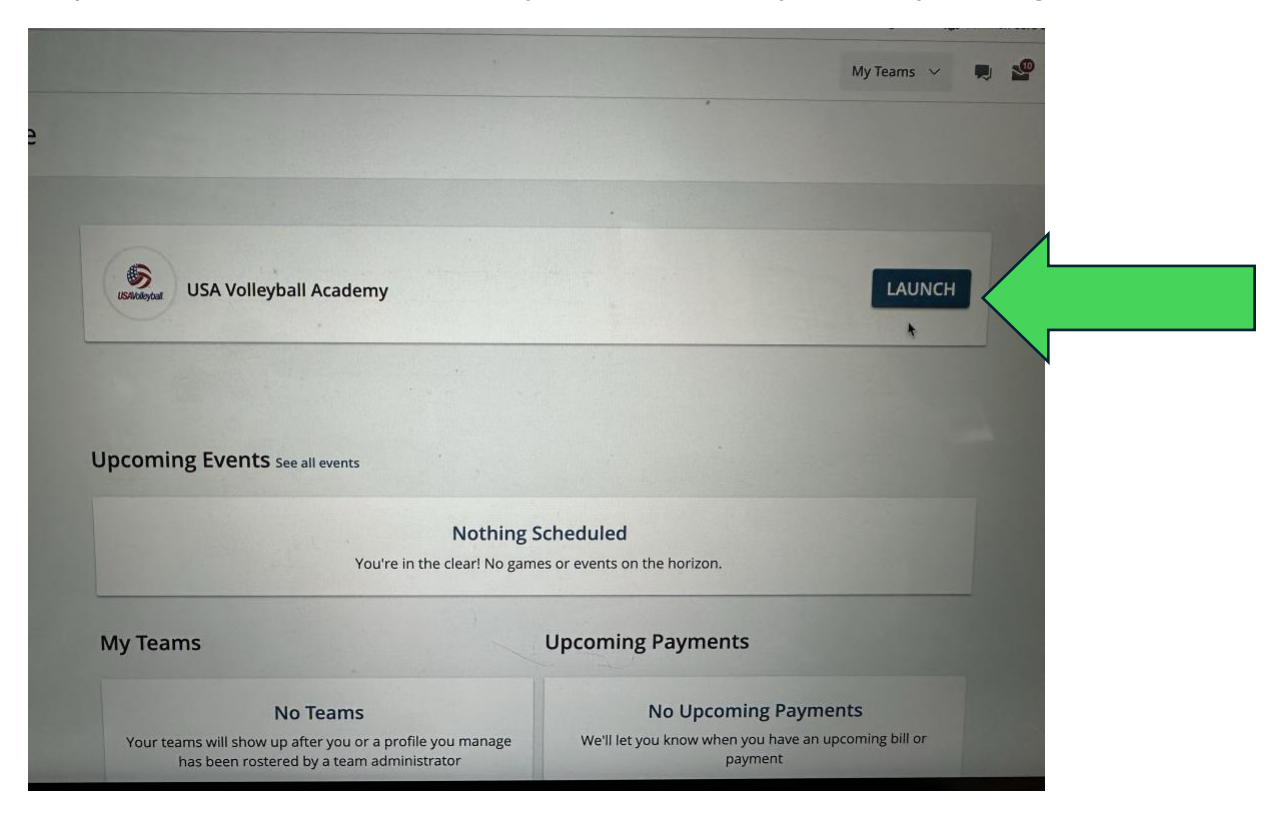

3) Popup to select profile and click LAUNCH – if you have more than one athlete each one will be listed. Return to step 2 and select the other athlete once the first is completed.

| The USA Volleyball Academy is a Learning       |              |
|------------------------------------------------|--------------|
| Management System where we are learning        |              |
| necessary coursework (ex: junior officials or  | te<br>scorer |
| training). We will be sure to sync any credent | ials         |
| from the USA Volleyball Academy to your        |              |
| sportsengine profile.                          |              |
| Select Profile:                                |              |
| 🔿 📧 Karli Stickdorn                            |              |
| O 😰 Jordynn Stickdorn                          |              |
|                                                |              |
| CANCEL                                         | лосн         |

4) Click launch from the above screenshot and the mandatory trainings will be loaded. Complete the 4 trainings that are listed.

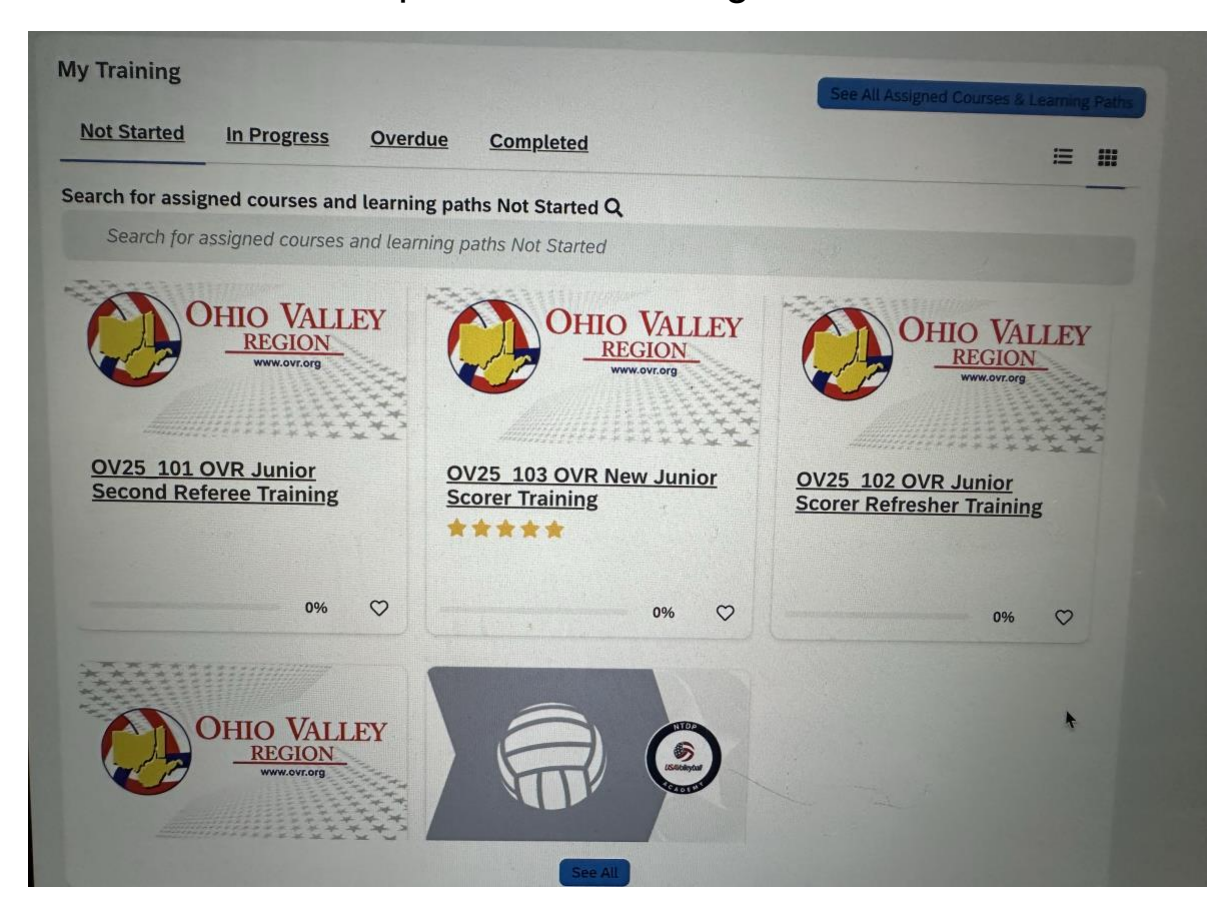